#### CI-11

#### installation et configuration de systèmes TR

| LP C+         | HATEAU BLANC             |            |                             | NOM :                                              |
|---------------|--------------------------|------------|-----------------------------|----------------------------------------------------|
| 45 – C        | HALETTE/LOING            | E          | BAC PRO SEN TR              |                                                    |
|               |                          |            |                             | CI 11 :                                            |
|               | THÈME :<br><b>LE CPL</b> | AC         | CADÉMIE D'ORLÉANS-TOURS     | INSTALLATION ET<br>CONFIGURATION DE<br>SYSTEMES TR |
| TD            | <b>O</b> BJECTIFS :      |            |                             |                                                    |
| IF            | ➡ UTILISER LA TECHNO     | DLOGIE CPL |                             |                                                    |
| Compétence    | es :                     |            | Savoirs :                   |                                                    |
| C3 ; C4       |                          |            | S0-5.2 ; S3; S4-2 ; S5-1; S | \$5-2                                              |
| Ressources    | :                        |            |                             |                                                    |
| ⇒ 3 ADAPTATE  | EURS CPL NETGEAR XET     | в1001      |                             |                                                    |
| ➡ INTERNET    |                          |            |                             |                                                    |
| ⇔ LE SUJET DI | U TP                     |            |                             |                                                    |

## INSTALLATION D'UN RESEAU A L'AIDE DE COUPLEURS CPL

### 1. Etude du CPL

1) Rechercher sur Internet la signification du sigle CPL.

2) Dans quel cas la technologie CPL peut-elle être utile ?

3) Donner les caractéristiques techniques principales du CPL :

| Tension d'alimentation |  |
|------------------------|--|
| Débit                  |  |
| Gamme de fréquences    |  |
| Nom du standard        |  |

4) Expliquer ce qu'est le CPL en Indoor et en Outdoor.

### 2. Caractéristiques des adaptateurs CPL Netgear XETB1001

5) Relever, sur le carton d'emballage, le débit de vos adaptateurs :

6) En fonction de quoi le débit réel des données peut varier ?

7) Relever les informations notées sur les adaptateurs :

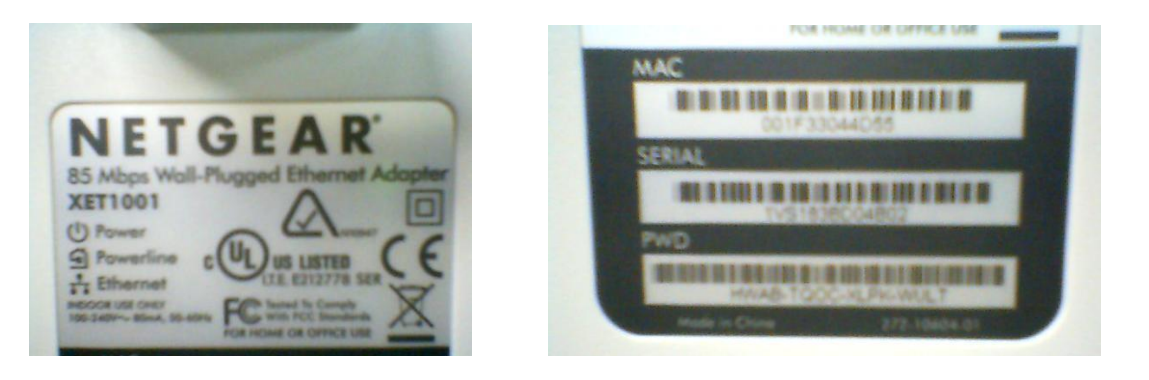

| @ MAC 1 <sup>er</sup> adaptateur                     |  |
|------------------------------------------------------|--|
| @ MAC 2 <sup>ème</sup> adaptateur                    |  |
| @ MAC 3 <sup>ème</sup> adaptateur (qui sera connecté |  |
| à une prise RJ45 du réseau pédagogique)              |  |

8) Donner la signification des 3 voyants :

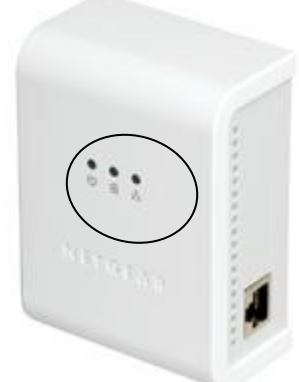

| C                   |  |
|---------------------|--|
| ন্দ্র               |  |
| <del>Υ</del><br>6 6 |  |

9) Quels cas d'utilisation sont déconseillés sous peine de disfonctionnements et de baisse de performance :

# 3. <u>Mise en place du réseau</u>

10)Procéder au câblage suivant :

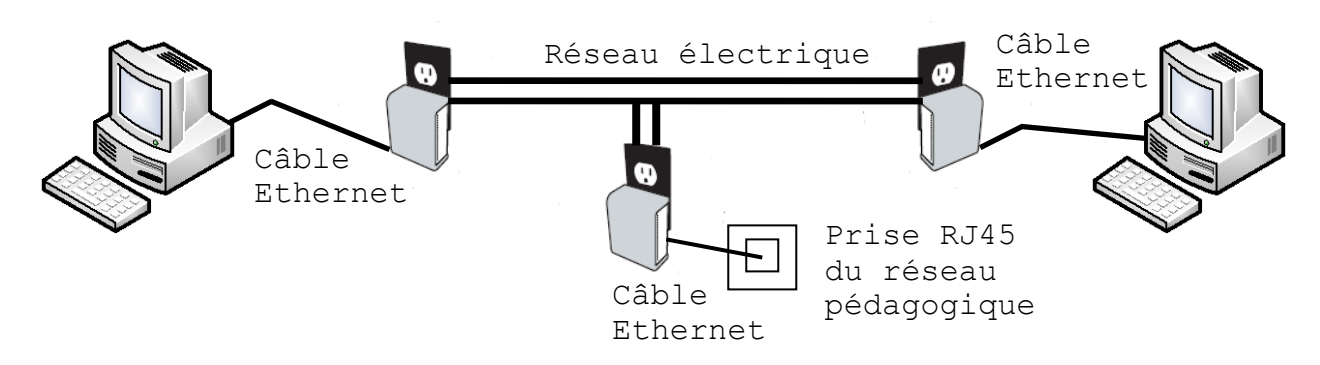

11) Vérifier la vitesse de communication des connexions réseau des PC. Cette vitesse correspond-elle au débit des adaptateurs CPL ? pourquoi ?

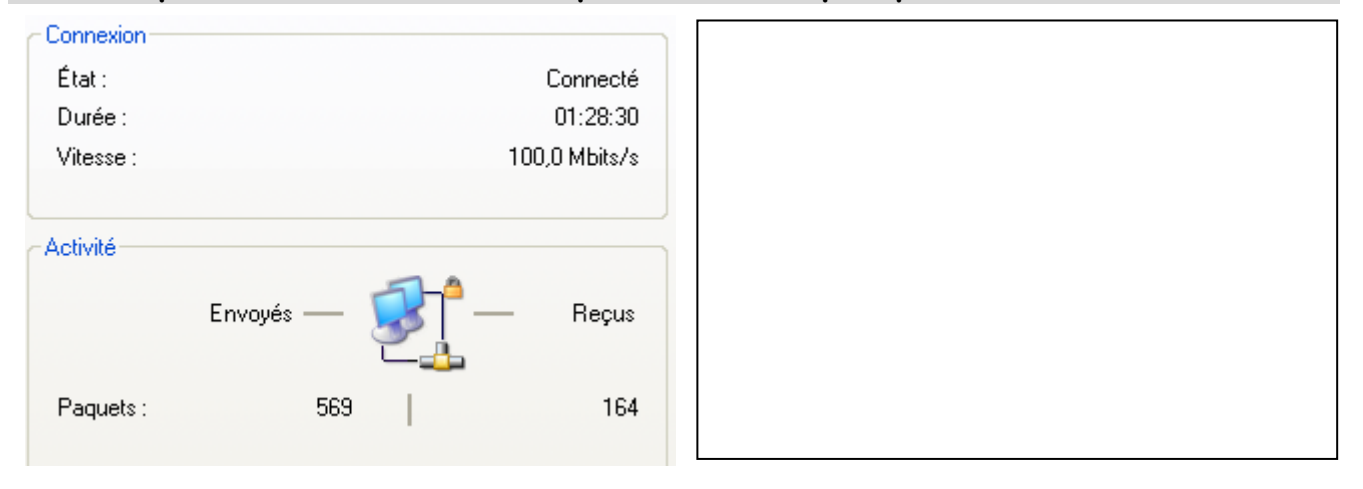

12)A l'aide de la commande adéquate, relever les @IP des ordinateurs. A quel réseau IP celles-ci appartiennent – elles et quel est le serveur DHCP qui les attribue ?

13)Vérifier, par un ping que les PC communiquent

14)Puis, par un ipconfig/all, relever les @MAC des cartes RJ45 des deux PC :

| @ MAC 1 <sup>er</sup> PC relié au 1 <sup>er</sup> adaptateur   |  |
|----------------------------------------------------------------|--|
| @ MAC 2 <sup>ème</sup> PC relié au 2 <sup>ème</sup> adaptateur |  |

CI-11

4. Configuration des adaptateurs CPL et sécurisation du réseau

- 15)Télécharger, sur le serveur NAS de la section, le contenu du CD d'installation (xet1001\_resource\_cd\_initial.zip), puis installer l'utilitaire de configuration de l'adaptateur NETGEAR XET1001.
- 16) Lancer le logiciel Powerline Encryption Utility. Faire la description, dans les bulles suivantes, de chacun des cadres de la fenêtre principale :

| 🖉 NETGEAR XET1001 Pow        | erline Encryption | Utility     |       |                           |         |
|------------------------------|-------------------|-------------|-------|---------------------------|---------|
| Main Security Diagnostics    | About             |             |       |                           |         |
| Local Device(s) on your comp | uter:             | Y           |       |                           |         |
| Device Type                  | MAC Address       | the "       | batt  | on to access your network |         |
| 🖳 High Speed                 | 00:1F:33:04:4D:3A | _           |       |                           |         |
| 3 Powerline Devices detected | Network Type: F   |             |       |                           |         |
| Device Name                  | Password          | Quality     |       | SI MAL Address            |         |
| Device 1                     |                   |             | 85.00 | 00:1F:33:04:38:5C         |         |
| Device 2                     |                   |             | 85.00 | 00:1F:33:04:4E:9C         |         |
| N E T G E A R'               | Rename            | Enter Passw | vord  | Add Scar                  |         |
|                              |                   |             |       | Fermer                    | Annuler |

17)Dans la fenêtre diagnistic, retrouver les @MAC de votre PC et de l'adaptateur CPL auguel il est relié :

|   | NETGEAR XET1001 Powerline Encryption Utility                                                               | × |
|---|----------------------------------------------------------------------------------------------------|---|
| ſ | Main Security Diagnostics About                                                                            |   |
|   | System Information                                                                                         |   |
|   | On NIC #1 MAC = 00:23:AE:60:B2:C6<br>HomePlug Device #1 MAC = 00:1E:33:04:4D:36                            |   |
|   | Network name: HomePlug                                                                                     |   |
|   | Vendor: NETGEAH, Product: XETTUUT.<br>Firmware: Version 1.6 (INT5500CS MAC-1-6-1606-123-20060302)          |   |
|   | Reads: 1866 (224 KB), Writes: 667 (51 KB)<br>Drops = 0, Fails = 0, Highest = 0.00 Mbps, Lowest = 0.00 Mbps |   |
|   |                                                                                                    |   |

18)Effectuer de nouveau un ping entre chaque PC, puis relever le contenu de la table ARP de chaque ordinateur :

#### CI-11

#### 19)Parmi les affirmations suivantes, cocher celles qui sont vraies :

- La table arp de chaque périphérique final (PC) contient les @MAC des adaptateurs CPL
- □ Les adaptateurs CPL fonctionnent comme des routeurs : ils servent à connecter différents réseaux IP entre eux et à trouver le meilleur chemin pour les paquets.
- En émission, les adaptateurs CPL superposent au signal électrique 50-60 Hz, un signal à plus haute fréquence (correspondant aux données informatiques).
- En réception, les adaptateurs CPL récupèrent le signal électrique et suppriment les fréquences basses pour isoler les fréquences hautes.
- Les adaptateurs CPL agissent au niveau de la couche 3 du modèle OSI
- Les adaptateurs CPL agissent au niveau de la couche 2 du modèle OSI
- $\hfill\square$  Les adaptateurs CPL agissent au niveau de la couche 1 du modèle OSI

20) Sur l'un des deux PC, A l'aide du logiciel Powerline Encryption Utility, changer le nom du Private Network Password en « resoXX» (XX votre numéro de groupe) puis cliquer sur Set Local Device Only. Que constatez-vous au point de vue de la liaison avec les autres adaptateurs ?

| Main | Security                          | Diagnostics About       | : ]                 |            |             |                  |                |           |        |
|------|-----------------------------------|-------------------------|---------------------|------------|-------------|------------------|----------------|-----------|--------|
| Use  | e this screer                     | n to create a Private N | Network Password    | that provi | des you wi  | th extra securit | y.             |           |        |
| F    | <sup>p</sup> rivate Netw<br>reso1 | ork Password            |                     | 🖉 NET      | GEAR XE     | T1001 Pow        | erline Encryp  | tion U    | tility |
|      | Do not shar                       | e the Network Passw     | vord with others vo | Main       | Security    | Diagnostics      | About          |           |        |
|      |                                   |                         |                     | Local      | Device(s)   | on your compl    | uter:          |           | You    |
|      |                                   |                         |                     | Dev        | ісе Туре    |                  | MAC Address    |           | the    |
|      |                                   |                         |                     |            | High Spe    | ed               | 00:1F:33:04:4D | :3A       | Con    |
|      |                                   |                         |                     |            |             |                  |                |           | C      |
|      |                                   |                         |                     | 1 Pov      | verline Dev | ices detected:   | Network T      | ype: Priv | /ate   |
|      |                                   |                         |                     | Dev        | ice Name    |                  | Password       | Q         | uality |
|      |                                   |                         |                     |            |             |                  |                |           |        |
|      |                                   |                         |                     | N          | ETG         | E A R'           | Renar          | ne        | Enterl |

21)Sur l'autre PC, A l'aide du logiciel Powerline Encryption Utility, changer le nom du Private Network Password en « resoXX » puis cliquer sur Set Local Device Only. Que constatez-vous au point de vue de la liaison avec les autres adaptateurs ? 22) Sur vos deux PC, renouveler l'@IP. Quelle est la réponse de l'invite de commande Windows, Pourquoi ?

23) Donner à vos ordinateurs des adresses IP différentes dans le réseau 172.17.192.0/20. Noter ici la configuration IP des ordinateurs :

|                                  | @IP interface | masque |
|----------------------------------|---------------|--------|
| Carte réseau 1 <sup>er</sup> PC  |               |        |
| Carte réseau 2 <sup>ème</sup> PC |               |        |

24) Vérifier, par un ping que les PC communiquent

25) Conclure sur le rôle du mot de passe situé sur l'adaptateur

## 5. RAZ des adaptateurs CPL

26) Remettre le mot de passe de réseau privé par défaut aux adaptateurs CPL.

| Use this screen to create a Private Network Password that provides you with extra security.  Private Network Password  HomePlug or Use Default (Public Network) |  |
|----------------------------------------------------------------------------------------------------|--|
| Private Network Password<br>HomePlug or Use Default (Public Network)                                                                                            |  |
| HomePlug or Use Default (Public Network)                                                                                                    |  |
|                                                                                                    |  |
| Do not share the Network Password with others you do not want to be part of this network.                                                                       |  |

APPELER LE PROFESSEUR !!